Uzamknutie obrazovky android

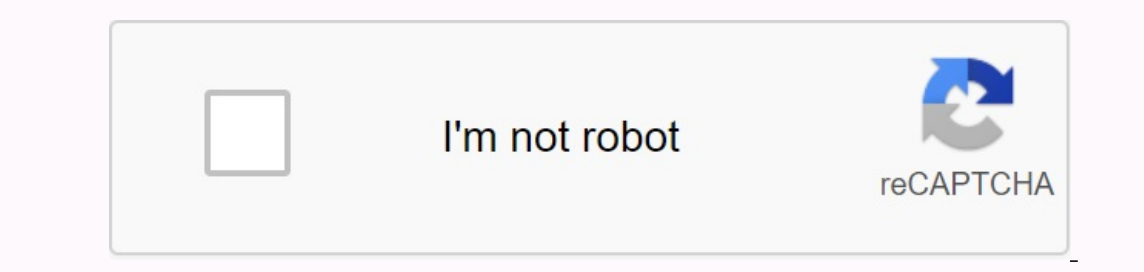

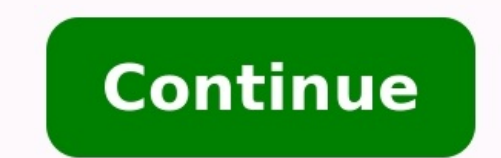

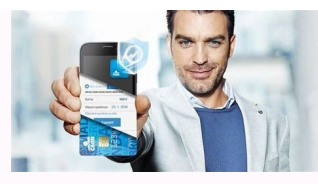

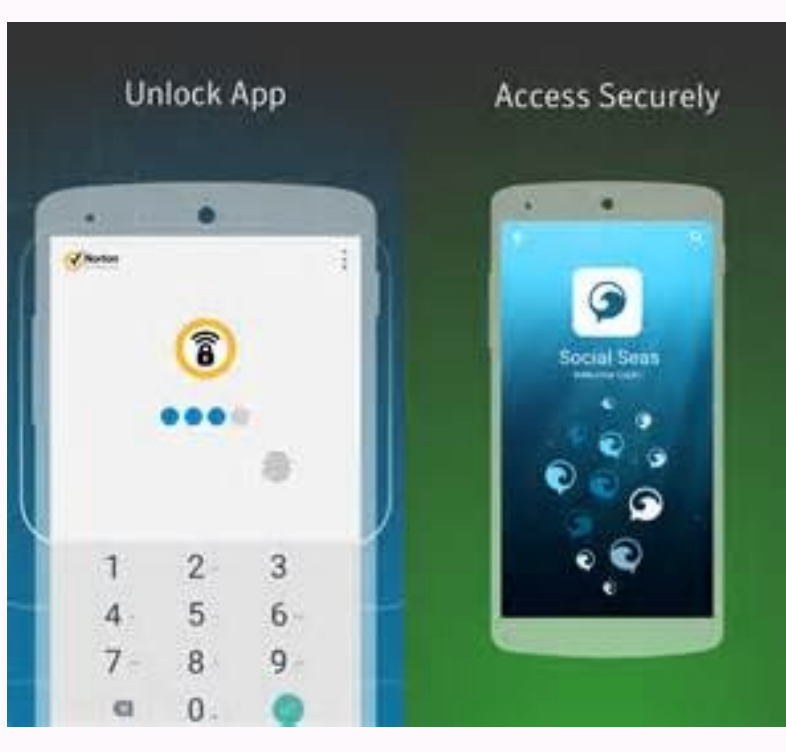

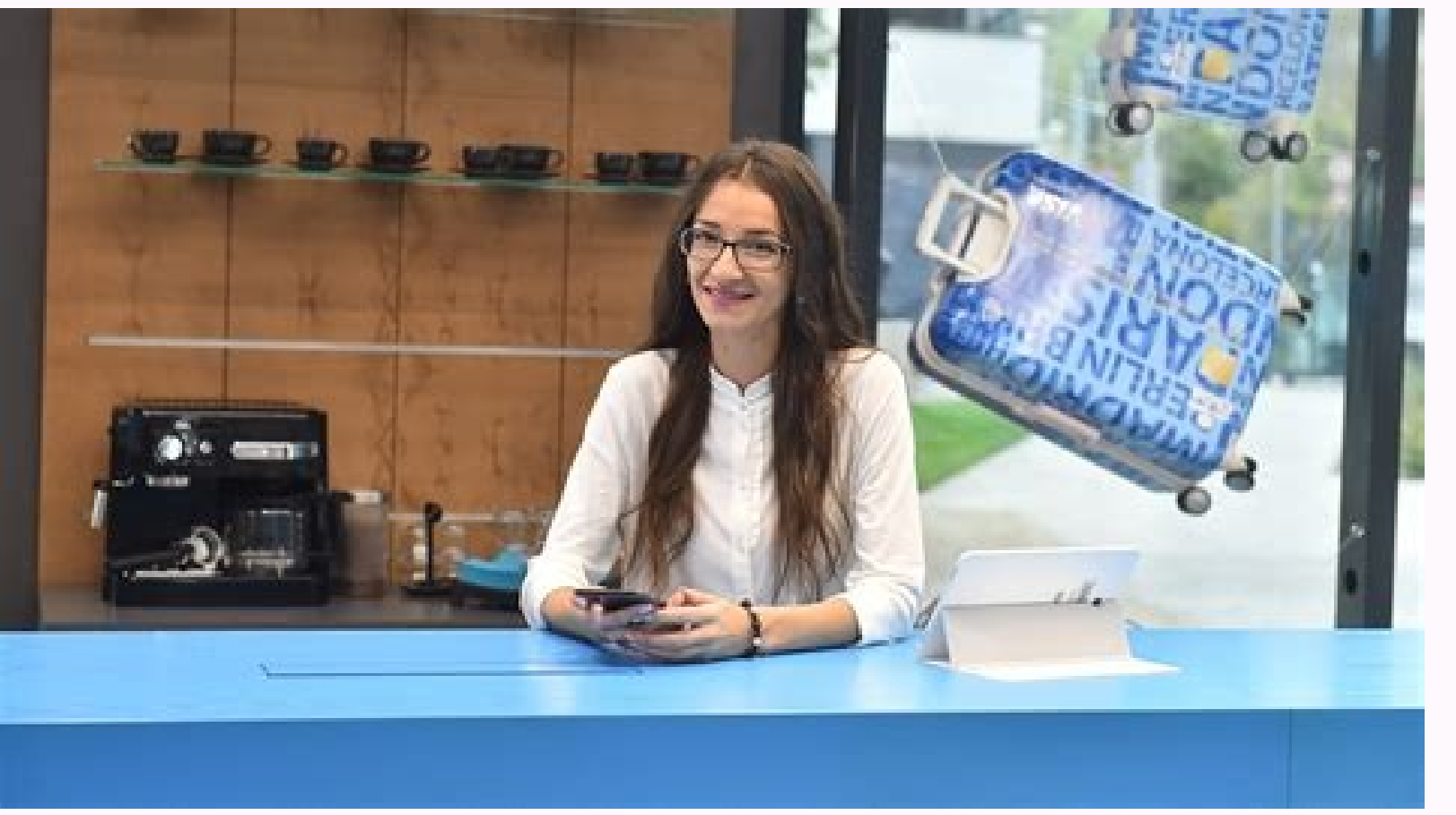

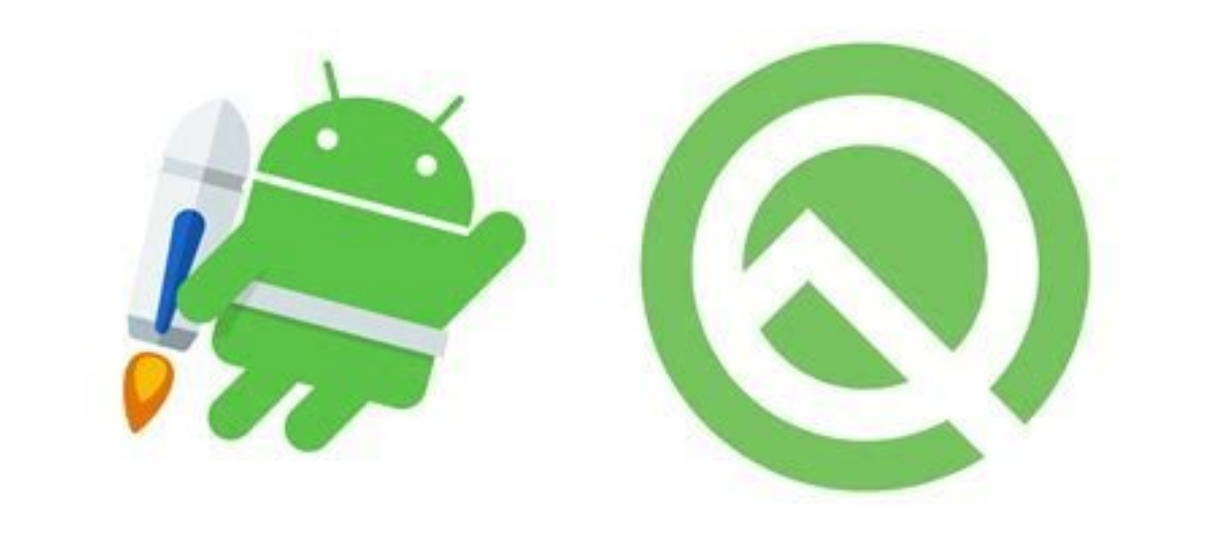

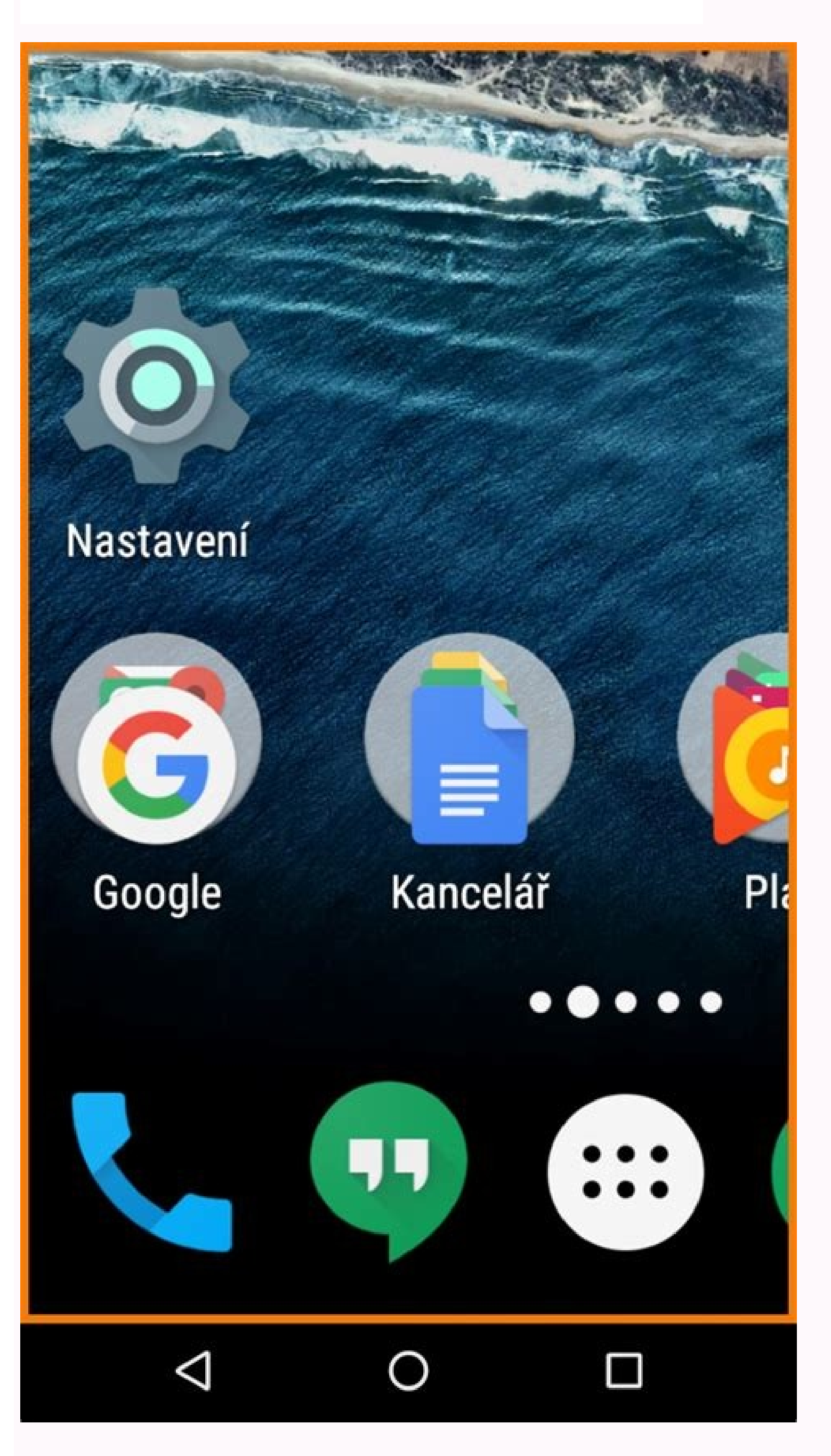

How to silence android. How to set up sos on android. Aplikacia na uzamknutie obrazovky android. Android uzamknutie obrazovky. How to turn on sos on android. How to clean phone android. Ako zrušiť uzamknutie obrazovky - android.

Zámok obrazovky zabraňuje náhodnému kliknutiu a chráni obsah zariadenia pred cudzími osobami. Niektorým používateľom však neustála potreba odomykať telefón natoľko vadí, že hľadajú spôsob, ako sa tejto funkcie zbaviť. Zámok môžete odstrániť pomocou nástrojov pre základnú konfiguráciu systému. Bezpečnejšie je však nevzdávať sa zámku obrazovky úplne, ale jednoducho zvoliť pohodlnejší spôsob. Odomknite SSD, set-top boxy chytrej televízie, herné grafické karty, počítačové procesory, multifunkčné zariadenia, antivírusové programy, routery, zosilňovače Wi-Fi, chytré telefóny až do 10 000 rubľov Ak je zámok odstránený zadaním hesla, PIN kódu alebo vzoru a viete, Že to nebude problém - stačí prejsť do nastavenia a túto metódu ochrany súkromia odstrániť. Odomknite svoje zariadenie. "Nastavenia" nájdete v hlavnom menu alebo priamo na ploche. Prejdite na "Zabezpečenie" V závislosti od firmvéru sa názov môže zmeniť, napr. B. Môžem mať Android 7.0 s policou NFUI, má v nastavení špeciálny čas ¥ "Zamknúť obrazovku a zabezpečenie". V podponuke Lock Screen kliknite na položku Lock a zvolte cestu. Ak ste mali nejakú ochranu - napr. PIN kód - musíte potvrdiť prístupové práva k nastaveniu. Mám PIN, ale s povoleným a nakonfigurovaným skenovaním odtlačkov prstov je zadanie 4-miestneho hesla iba ďalšou metódou overenia. Displej sa odomyká odtlačkom prsta. Ak chcete zámok obrazovky úplne odomknúť, vyberte "žiadny". Ak má zariadenie skener, heslo pre odomknutie bude odstránené a budú pridané odtlačky prstov z telefónu. "Žiadne" - Toto nie je najlepšia možnosť z hľadiska použiteľnosti. Pokiaľ sa bavíme o telefóne, ktorý nosíte neustále so sebou, potom je plný zámok plný náhodných cvaknutí. Používajte aplikácie, posielajte správy, zanechajte správy zanechajte správy Uzamknutie obrazovky zabraňuje náhodnému kliknutiu a chráni obsah zariadenia pred prístupom tretích strán. Niektorým používateľom však neustále odomykanie telefónu vadí natoľko, že hľadajú spôsob, ako sa tejto funkcie zbaviť. Zámok môžete odstrániť pomocou nástrojov pre základnú konfiguráciu systému. Bezpečnejšie je však nevzdávať sa zámky obrazovky vôbec a len zvoliť pohodlnejší spôsob. SSD, set-top boxy Smart TV, grafické karty pre hry, počítačové procesory, multifunkčné zariadenia, antivírusy, routery, opakovače Wi-Fi, chytré telefóny až do 10 000 rubľov Odomknúť Ak je zámok odstránený zadaním hesla, PIN alebo vzoru a Vy viete nebude to žiadny problém - jednoducho prejdite do nastavenia a odstráňte túto metódu ochrany osobných údajov. Odomknite svoje zariadenie. "Nastavenia" nájdete v hlavnom menu alebo priamo na ploche. Otvorte sekciu "Zabezpečenie". V závislosti od softvéru sa názov môže zmeniť, napr. B. Možno mám Android 7.0 s policou NFUI, v jeho nastavení je špeciálny čas ¥ "Zámok obrazovky a zabezpečenia". V podponuke "Zamknúť obrazovku" kliknite na položku "Zamknúť" a vyberte cestu. Ak ste mali nejaké zabezpečenie – napríklad PIN – musíte potvrdiť právo prístupu k nastaveniu. Mám PIN, ale ak je povolené a nakonfigurované snímanie odtlačkov prstov, je zadanie 4-miestneho hesla iba ďalšou metódou overenia. Obrazovka sa odomyká odtlačkom prsta. Ak chcete úplne odstrániť zámok obrazovky, vyberte "Žiadny". Tým sa odstrániť zámok obrazovky, vyberte "Žiadny". Tým sa odstráni heslo pre odomknutie a pridá sa odtlačky prstov z telefónu, ak má vaše zariadenie skener. "Žiadne" - Nie je to najlepšia voľba z hľadiska použiteľnosti. Pokiaľ sa jedná o telefón, ktorý nosíte stále so sebou, plný zámok je plný náhodných kliknutí. Používanie aplikácie, odosielanie správ, odchádzaniesú satelity odomknutého displeja telefónu. Ak chcete zabrániť náhodnému stlačeniu tlačidla bez zadania hesiel alebo tlačidiel odomknutá, vyberte položku Prejsť na obrazovku. V tomto prípade sa odstráni aj heslo na odtlačok prsta, čo znamená, že odstránite ochranu telefónu. Obrazovka sa po určitej dobe nečinnosti uzamkne, ale možno ju odomknúť vodorovným alebo zvislým potiahnutím. Pozri tiež: Niekoľko tipov pre HTC One V a Android 4.0 Kopírovanie kontaktov z Androidu na Android. rýchlo a jednoducho Ako zmeniť heslo vo VKontakte Ako nastaviť heslo na počítači ¡Odosielanie z účtu Google v systéme Android: vymažte, zmeňte heslo alebo resetovať nastavenia? Výber metódy uzamykania Keď sme začali hovoriť o metódach uzamykania, uvidíme všetko. Napríklad mám problém so zadávaním vzorov a PIN kódov. Preto na starom smartfóne nebol zámok chránený a bol odstránený horizontálnym potiahnutím a na novom - odtlačkom prsta. Možno sa vám páči iný spôsob. Možnosti sú: "none" - obrazovka nie je uzamknutá. Nevýhody: možné náhodné kliknutia, ochrana pred cudzími ľuďmi, to znamená, že niekto môže vziať telefón a skontrolovať obsah jeho pamäte. "Prejsť na obrazovku" - displej je zamknutý Mínus: žiadna ochrana, odomknúť môže ktokoľvek. Niektoré zariadenia pridávajú "grafický kľúč", "kód PIN", "heslo" rozpoznávanie tváre a hlasu, ale podstata zostáva rovnaká: výberom ktorejkoľvek z týchto metód sa obrazovka uzamkne. K obsahu telefónu má prístup iba vlastník. Ak má váš telefón snímač odtlačkov prstov, môžete si priďať odtlačok prsta do nastavení, vybrať si jeden z troch spôsobov bezpečného uzamknutia obrazovky a zvoliť spôsob odomknutia zariadenia. Ako som už povedal, musím zadať PIN alebo overiť odtlačok prsta. Môžete si najaťPohodlné je aj skenovanie šablóny a odtlačku prsta. Pre experimenty možno budete chcieť opustiť hrad úplne. Čo robiť, ak ste zabudli heslo, kód alebo vzor? Pozreli sme sa na ideálnu situáciu, keď máte všetky svoje heslá, kódy PIN a vzory. Ale ako odstrániť ochranu, keď je obrazovka uzamknutá, ale nepamätáte si heslo alebo kľúč? Metódy sa môžu líšiť podľa výrobcu a modelu, preto sa rýchlo pozrieme na najbežnejšie metódy. Zadajte informácie o svojom účte Google. Na väčšine staršieho firmvéru (pred verziou Android 5.0) sa po päťnásobnom zadaní nesprávneho hesla alebo kľúča objavilo okno so žiadosťou o obnovenie prístupu prostredníctvom účtu Google. S novým firmvérom sa telefón zablokuje a požiada o počkanie 30 sekúnd, po ktorých si znova vypýta kód alebo heslo. Obnovte nastavenia pomocou funkcie resetovania. Spolu s konfiguráciou sa vymažú aj súbory uložené vo vnútornej pamäti systému Android. Odstránenie súborov hesiel na smartfónoch s prístupom root alebo vlastným obnovením. Grafické heslo je možné obnoviť pomocou nástroja SP Flash Tool odomknutého MTK - najprv zadajte vlastné obnoveníe a potom odstráňte jednotlivé súbory, aby ste poškodili osobné údaje. Odstráňte nastavenia a obsah prostredníctvom služby Nájsť môj telefón. Autor tiež odporúča: Ako nastaviť bezplatné kanály na inteligentných televízoroch Vymazanie pamäte v systémoch Android: osvedčené postupy Kalibrácia batérie notebooku Čo je UEFI a prečo je lepšie, teda ako BIOS? Ako zálohovať Windows 10 na počítači a prečo? Ako zrýchliť spustenie systému Windows 10, keď sa video spomalí pri prehrávaní online Nedávno som sa dozvedel o poslednej metóde. Služba je dosťupná na . Ak je váš telefón pripojený k internetu, máte k nemu prístupOdomknite nastavenia na diaľku. Vymažú sa aj informácie z internej pamäte a to je hlavná nevýhoda tohto postupu. Ostatné je dobré, pretože iné využitie nemá a odstránenie ochrany z telefónu nie je práve najjednoduchšie. Svoj telefón alebo tablet s Androidom môžete chrániť nastavením zámku obrazovky. Pri každom zapnutí zariadenia alebo prebudení obrazovky sa zobrazí výzva na odomknutie zariadenia, zvyčajne pomocou kódu PIN, vzoru alebo hesla. Niektoré zariadenia môžete odomknúť odťlačkom prsta. Dôležité: Niektoré z týchto krokov fungujú iba v systéme Android 10 a novšom. Ako skontrolovať verziu systému Android Niektoré z týchto akcií vyžadujú, aby ste sa dotkli obrazovky. Podpisy hovorov fungujú iba v telefónoch Pixel. Nastavenie alebo zmena zámku obrazovky Dôležité: Ak chcete šifrovať automatické a manuálne zálohy pomocou zámku obrazovky, použite kód PIN, vzor alebo heslo. Ako zálohovať alebo obnoviť dáta v telefóne. Otvorte v telefóne. Otvorte v telefóne aplikáciu Nastavenia. Kliknite na položku Zabezpečenie. Ak chcete vybrať typ zámku obrazovky, klepnite na Zámok obrazovky. Ak už máte nastavený zámok, pred výberom iného zámku budete musieť zadať kód PIN, vzor alebo heslo. Klepnite na možnosť uzamknutia obrazovky, ktorú chcete použiť. Postupujte podľa pokynov na obrazovky. Nie Nie: Váš telefón zostane odomknutý. Táto možnosť neposkytuje žiadne zabezpečenie, ale poskytuje rýchly prístup k pracovnej ploche. Štandardný vzor zámku: Nakreslite jednoduchý vzor prstom. PIN kód: Zadajte aspoň štyri číslice. Dlhšie kódy PIN by mali poskytovať vyššiu úroveň zabezpečenia. Heslo: Zadajte aspoň štyri písmená alebo čísla. Silné heslo je najbezpečnejšia možnosť uzamknutia obrazovky. Môžešďlho o výhodách a nevýhodách uzamknutia obrazovky v systéme Android, ale nie každý a nie vždy to potrebuje. Vysvetlíme vám, ako túto funkciu správne zakázať akúkoľvek verziu uzamknutej obrazovky, postupujte podľa týchto krokov: Prejdite na svojom zariadení do časti Nastavenia. Nájdite položku "Uzamknúť obrazovku" (inak "Uzamknúť obrazovku" (inak "Uzamknúť obrazovku" (inak "Uzamknúť obrazovku"). Kliknite na tento bod. V tejto ponuke prejdite na podpoložku "Zámok obrazovku". Vyberte v ňom možnosť "Nie". Ak ste predtým nastavili heslo alebo vzor, musíte ho zadať. Hotovo - už žiadne blokovanie. Samozrejme, aby táto funkcia fungovala, musíte si zapamätať heslo a hodnotu kľúča, ak ste ju nainštalovali. Čo mám robiť, ak nemôžem vypnúť zámok? Prečítajte si nižšie. Možné chyby a problémy Pri pokuse o deaktiváciu bezpečnostného zariadenia sa môžu vyskytnúť dve chyby. Zoberme ich do úvahy. "Zakázané správcom, zásadou šifrovania alebo úložiskom údajov" Stáva sa to, keď je vo vašom

zariadení nainštalovaná aplikácia s oprávneniami správcu, ktorá vám neumožňuje vypnúť zámok. Kúpili ste si použité zariadenie, ktoré slúžilo na podnikanie, a neodstránili ste zašifrované šifrovanie; Zamkli ste svoje zariadenie pomocou vyhľadávania Google. Vyskúšajte tieto kroky. Prejdite do Nastavenia - Zabezpečenie - Správca zariadení a začiarknutím zakážte aplikácie a potom skúste zablokovať zámok. Na rovnakom paneli zabezpečenia sa posuňte nadol a nájdite skupinu Obchod poverení. Odtiaľ kliknite na nastavenie Odstrániť poverenia. Možno budete musieť reštartovať zariadenie. Zabudli ste heslo alebo kľúč Je to zložitejšie - spravidla nie je ľahké vyriešiť takýto problém sami. Môžete vyskúšať nasledujúce možnosti. Prejdite na stránku Google Phone Finder,Na stránke sa musíte prihlásiť pomocou účtu používaného na zariadení, ktoré chcete odomknúť. Na stránke stlačite tlačidlo (alebo ťuknite, ak ste prišli z iného smartfónu alebo tabletu) na položke "Blokovať". Zadajte a potvrďte dočasné heslo používané na jednorazové odomknutie. Potom kliknite na tlačidlo "Blokovať". Na zariadení je vynútené uzamknutie heslom. Odomknite zariadenie a potom prejdite na "Nastavenia" obrazovku". Možno budete musieť odstrániť aj bezpečnostné certifikáty (pozrite si riešenie predchádzajúceho problému). Konečným riešením oboch problémov je obnovenie továrenských nastavení (ak je to možné, odporúčame zálohovať dôležité dáta) alebo flashovanie zariadenia. Preto uvádzame nasledovné: Vypnutie zabezpečovacieho zariadenia sa z bezpečnostných dôvodov neodporúča. Neodporúčané.